LAST UPDATE: 31/03/2017

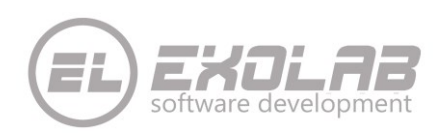

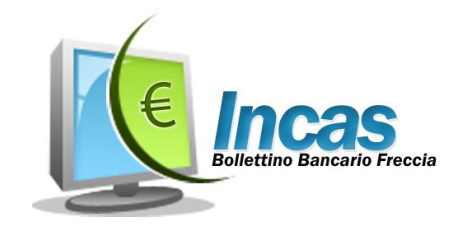

# **INCAS BOLLETTINO BANCARIO FRECCIA**

#### Sommario

| OPERAZIONI PRELIMINARI                       | 2 |
|----------------------------------------------|---|
| LOGIN                                        | 2 |
| QUICK START                                  |   |
|                                              | 3 |
| PULSANTI AREA DI NAVIGAZIONE                 |   |
| PULSANTI AREA DI COMANDO                     |   |
| PULSANTI AREA DI EDIT                        |   |
| INSERIMENTO CREDITORI                        | 5 |
| INSERIMENTO DEBITORI                         | 6 |
| INSERIMENTO LISTE                            | 7 |
| INSERIMENTO BOLLETTINI                       |   |
| MENU'PRINCIPALE                              |   |
| GESTIONE INCASSI                             |   |
| INCASSO DA FLUSSO CBI                        |   |
| INCASSO DA FLUSSO TESTO/EXCEL                |   |
| ANNULLA INCASSO                              |   |
| IMPOSTAZIONI                                 | 9 |
| UTENTE                                       |   |
| TRACCIATI IMPORT/EXPORT                      |   |
| E-MAIL                                       |   |
|                                              |   |
| UTILIZZARE INCAS CON I DATI SU CHIAVETTA USB |   |
| RIPRISTINO DATABASE VECCHIE VERSIONI         |   |
| ASSISTENZA                                   |   |

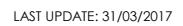

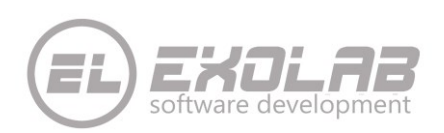

# **OPERAZIONI PRELIMINARI**

|                                                                                                    | Incas                                                                                                    | s Bollettino Ba                                                                                                    | ancario v.1.3                                                                                                    | 3.6 DEMO                                                                                                    |                                                                                                    |
|----------------------------------------------------------------------------------------------------|----------------------------------------------------------------------------------------------------|----------------------------------------------------------------------------------------------------|----------------------------------------------------------------------------------------------------|----------------------------------------------------------------------------------------------------|----------------------------------------------------------------------------------------------------|
| 1                                                                                                    | Il prodotto è in<br>verranno prodo<br>Contattare l'As<br>un codice licer                                                                                                    | o versione DEMO:<br>otti bollettini dim<br>ssistenza per avere<br>nza valido.                                                                                                    | tutte le funzion<br>Iostrativi.<br>e maggiori info                                                                                                    | nalità sono attive r<br>ormazioni o per acc                                                                                                    | na<br>quistare                                                                                                    |
|                                                                                                    |                                                                                                    |                                                                                                    |                                                                                                    |                                                                                                    | ОК                                                                                                    |
|                                                                                                    | s Login                                                                                                    | 🚺 Nuovo Utente                                                                                                    | 🕒 Assistenza 🔒                                                                                                    | Registra 🕐 Recupero                                                                                                    | Password 😮 Esci                                                                                                    |
| Utente                                                                                                    |                                                                                                    |                                                                                                    | Prodotto da EXC                                                                                                    | OLAB SRL concesso in licen                                                                                                    | za a:                                                                                                    |
| Password                                                                                                    |                                                                                                    |                                                                                                    | EL                                                                                                    | Exolas                                                                                                    | 1                                                                                                    |
| ſ                                                                                                    |                                                                                                    |                                                                                                    |                                                                                                    | as Bollettino Bancario                                                                                                    |                                                                                                    |
|                                                                                                    | Login                                                                                                    |                                                                                                    | Versione 1                                                                                                    | .3.6 DEMO del 14/03/2016                                                                                                    |                                                                                                    |
| C Regist                                                                                                    | PLogin                                                                                                    | 785                                                                                                    | Versione 1                                                                                                    | 3.6 DEMO del 14/03/2016                                                                                                    | Assistenza                                                                                                    |
| C Regist                                                                                                    | Cogin<br>trazione di Inc                                                                                                    | .as                                                                                                    | Versione 1                                                                                                    | .3.6 DEMO del 14/03/2016                                                                                                    | S Assistenza                                                                                                    |
| Regist                                                                                                    | TTO DI LIC                                                                                                    | as<br>ENZA PER L'I                                                                                                    | UTENTE FI                                                                                                    | .3.6 DEMO del 14/03/2016<br>NALE ("EULA"                                                                                                    | • Assistenza<br>• ) PER                                                                                                    |
| Regist<br>CONTRA<br>NCAS B                                                                                                    | TTO DI LIC:<br>OLLATTINC                                                                                                    | as<br>ENZA PER L'1<br>) BANCARIO                                                                                                    | UTENTE FD<br>v.1.3                                                                                                    | .3.6 DEMO del 14/03/2016<br>NALE ("EULA'                                                                                                    | • Assistenze                                                                                                    |
| Regist<br>CONTRA<br>NCAS B                                                                                                    | razione di Inc<br>TTO DI LIC<br>OLLATTINO<br>cumento è il Contra                                                                                                    | tas<br>ENZA PER L'1<br>D BANCARIO<br>atto di Licenza per l'U'                                                                                                    | UTENTE FII<br>V.1.3<br>tente Finale per il :                                                                                                    | .3.6 DEMO del 14/03/2016<br>NALE ("EULA"<br>software Incas Bollettir                                                                                                    | • Assistenza<br>**) PER<br>no Bancario di                                                                                                    |
| Regist<br>CONTRA<br>NCAS B<br>presente doc<br>ixolab S.r.l.<br>presente EUU<br>presente EUU<br>presente EUU<br>presente EUU                                                                                                    | razione di Inc<br>TTO DI LIC:<br>OLLATTINO<br>cumento è il Contra<br>LA è stipulato tra l'i<br>tore'). Accettando<br>allare e utilizzare il                                                                                                    | as<br>ENZA PER L'1<br>D BANCARIO<br>atto di Licenza per l'U<br>utente finale (in segui<br>i termini del presente<br>Prodotto secondo i te                                                                                                    | UTENTE FII<br>V.1.3<br>tente Finale per il :<br>EULA secondo le<br>ermini e le condizic                                                                                                    | .3.6 DEMO del 14/03/2016<br>NALE ("EULA"<br>software Incas Bollettir<br>olare di licenza") ed Exx<br>modalità descritte di si<br>oni esposti nel presente                                                                                                    | Assistenze     Assistenze     Der     OBancario di     Dolab S.r.l. (in     guito, l'Utente     documento.                                                                                          |
| Regist<br>CONTRA<br>InCAS B<br>I presente doi<br>exolab S.r.I.<br>I presente EUI<br>seguito "Forni<br>accetta di Inst<br>informazioni<br>I Fornitore cou<br>utilizzarlo escli<br>fornitura. Tale                                                                                                    | razione di Inc<br>TTO DI LIC:<br>OLLATTINO<br>cumento è il Contra<br>LA è stipulato tra l'i<br>tore'). Accettando<br>allare e utilizzare il<br>i generali<br>ncede l'uso del pro<br>usivamente per i fili<br>concessione in fav                                                                                                    | TAS<br>ENZA PER L'1<br>D BANCARIO<br>atto di Licenza per l'U'<br>utente finale (in segui<br>i termini del presente<br>Prodotto secondo i te<br>sdotto software "Incas<br>ni indicati al capitolo i<br>ore del Cliente, avver                                                                                                    | UTENTE FII<br>V.1.3<br>tente Finale per il :<br>ito "Cliente" o "Tit<br>E ULA secondo le<br>ermini e le condizio<br>s Bollettino Bancar<br>denominato "Ogge<br>ar in via non esclu                                                                                                    | .3.6 DEMO del 14/03/2016<br>NALE ("EULA"<br>software Incas Bollettir<br>olare di licenza") ed Exx<br>modalità descritte di si<br>modalità descritte di si<br>no" (in seguito "Prodott<br>etto della fornitura" del<br>siva;                                                                                         | Assistenza<br>**) PER<br>to Bancario di<br>olab S.r.l. (in<br>eguito, l'Utente<br>e documento.<br>to") al fine di<br>l Contratto di                                                                 |
| CONTRA<br>INCAS B<br>I presente doo<br>ixolab S.r.l.<br>I presente EUI<br>ieguito "Forni<br>iccetta di Insta<br>nformazion<br>I fornitore cocli<br>ornitura. Tale<br>I Cliente si imp<br>altresi a riprod<br>arimenti II Fo                                                                               | razione di Inco<br>ITTO DI LIC:<br>OLLATTINO<br>cumento è il Contra<br>LA è stipulato tra l'i<br>tore"). Accettando<br>allare e utilizzare il<br>i generali<br>necede l'uso del pro<br>usivamente per i fi<br>concessione in fav<br>pegna a non distru<br>furi sulle eventuali<br>sull'i sulle eventuali                                                                                                    | TAS<br>ENZA PER L'1<br>D BANCARIO<br>atto di Licenza per l'U<br>utente finale (in segui<br>i termini del presente<br>Prodotto secondo i te<br>vototto software "Incas<br>ni indicati al capitolo<br>rore del Cliente, avver<br>ggere, alterare o spos<br>i copie che potrà effet<br>a non alterare il marc                             | UTENTE FII<br>V.1.3<br>tente Finale per il :<br>ito "Cliente" o "Tit<br>e EULA secondo le<br>ermini e le condizio<br>s Bollettino Bancar<br>denominato "Ogge<br>rà in via non esclu<br>stare i nomi e i mai<br>tuare nel limitt de<br>tuare nel limitt                                                             | .3.6 DEMO del 14/03/2016<br>NALE ("EULA"<br>software Incas Bollettir<br>olare di licenza") ed Ex<br>modalità descritte di si<br>ni esposti nel presente<br>io" (in seguito "Prodott<br>etto della fornitura" del<br>siva;<br>rchi apposti sul Prodott<br>alle condizioni riportat<br>riprodurlo secondo le          | Assistenza<br>") PER<br>no Bancario di<br>olab S.r.I. (in<br>eguito, l'Utente<br>e documento.<br>to") al fine di<br>I Contratto di<br>to e si impegna<br>e nell'offerta.<br>specifiche              |
| CONTRA<br>INCAS B<br>Il presente doc<br>exolab S.r.l.<br>Il presente EUI<br>seguito "Fornit<br>accetta di insta<br>Informazioni<br>Il Fornitore ocu<br>tillizzarlo eschi<br>fornitura. Tale<br>Il Cliente si im<br>altresi a riprod<br>Parimenti Il Fo                                                    | razione di Inco<br>ITTO DI LIC:<br>OLLATTINO<br>cumento è il Contra<br>LA è stipulato tra l'<br>tore"). Accettando<br>allare e utilizzare il<br>i generali<br>necede l'uso del pro<br>usivamente per i fii<br>concessione in fav<br>pegna a non distru,<br>uri sulle eventuali<br>vrnitore si impegna                                                                                                    | EAS<br>ENZA PER L'I<br>D BANCARIO<br>atto di Licenza per l'U<br>utente finale (in segui<br>i termini del presente<br>Prodotto secondo i te<br>odotto software "Incas<br>ni indicati al capitolo o<br>force del Cliente, avver<br>ggere, alterare o spos<br>ggere, alterare o spos<br>a non alterare il marco<br>Prodotto configur      | Versione 1<br>Versione 1<br>V.1.3<br>tente Finale per il :<br>ito "Cliente" o "Tit<br>a EULA secondo le<br>armini e le condizio<br>s Bollettino Bancar<br>denominato "Ogge<br>rà in via non esclu<br>stare i nomi e i ma<br>stare i nomi e i ma                                                                    | .3.6 DEMO del 14/03/2016<br>NALE ("EULA"<br>software Incas Bollettir<br>olare di licenza") ed Ex<br>modalità descritte di si<br>oni esposti nel presente<br>io" (in seguito "Prodott<br>etto della fornitura" del<br>siva;<br>rchi apposti sul Prodott<br>alle condizioni riportat<br>e riprodurlo secondo le<br>10 | Assistenza<br>Assistenza<br>b) PER<br>ho Bancario di<br>olab S.r.I. (in<br>eguito, l'Utente<br>e documento.<br>to") al fine di<br>l Contratto di<br>o e si impegna<br>e nell'offerta.<br>specifiche |
| CONTRA<br>INCAS B<br>Il presente doc<br>Exolab S.r.l.<br>Il presente EUI<br>ieguito "Fornit<br>accetta di Insta<br>Informazioni<br>I fornitore con<br>tillizario aschi<br>forniture con<br>tillizario aschi<br>forniture con<br>tillizario aschi<br>forniture i ma<br>altresi a rippot<br>Parimenti II Fo | PLogin<br>razione di Inco<br>ITTO DI LIC<br>OLLATTINO<br>cumento è il Contra<br>LA è stipulato tra l'i<br>tore"). Accettando<br>allare e utilizzare il<br>i generali<br>i generali<br>ncede l'uso del pro<br>usivamente per i fil<br>concessione in fau<br>troncede ruso del pro<br>usivamente per i fil<br>concessione in fau<br>troncessione in fau<br>troncessione | TAS<br>ENZA PER L'1<br>D BANCARIO<br>atto di Licenza per l'U'<br>utente finale (in segui<br>i termini del presente<br>Prodotto secondo i te<br>odotto software "Incas<br>ni indicati al capitolo<br>rore del Cliente, avver<br>gegre, alterare o spos<br>i copie che potrà effet<br>a non alterare il marco<br>Prodotto configur<br>ne | Versione 1<br>Versione 1<br>VUTENTE FII<br>V.1.3<br>tente Finale per il :<br>ito "Cliente" o "Titt<br>E EULA secondo le<br>errmini e le condizio<br>s Bollettino Bancar<br>denominato "Ogge<br>rà in via non esclu<br>stare i nomi e i mai<br>turare nei limiti ed<br>chio del Cliente e a<br>rato in modalità DEP | ALLING CALLANCE ("EULA"                                                                                                    | Assistenza<br>") PER<br>no Bancario di<br>lolab S.r.I. (in<br>eguito, l'Utente<br>e documento.<br>to") al fine di<br>l Contratto di<br>to e si impegna<br>e nell'offerta.<br>specifiche             |

Al primo avvio il programma è in versione Demo. Per attivare la vostra versione è necessario registrare il prodotto con il product key che vi è stato fornito. Cliccando su "OK" nella maschera sopra riportata verrete reindirizzati nella maschera di Login

Cliccare sul pulsante "Registra" per procedere alla registrazione del prodotto.

Inserire il product key in vostro possesso e cliccare su "ATTIVA". Il prodotto risulta così registrato e pronto per essere usato. Cliccare su chiudi per tornare alla maschera di Login.

## LOGIN

| >                 | Nuovo Utente | ×      |
|-------------------|--------------|--------|
| Utente            |              |        |
| Password          |              |        |
| Conferma Password |              |        |
| Domanda           |              |        |
| Risposta          |              |        |
|                   | Salva        | Chiudi |

Al primo accesso, è necessario creare un'utente per accedere al programma, anche nel caso in cui si disponga di un database appartenente a una vecchia versione di Incas (vedi capitolo "Ripristino Database").

Cliccando sul pulsante "Nuovo Utente", viene visualizzata la maschera di inserimento dei dati dell'utente, al salvataggio di tali dati si accede direttamente alla schermata principale.

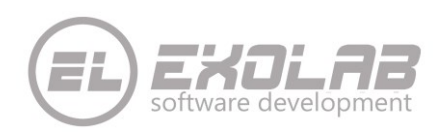

# **QUICK START**

# AREA DI LAVORO

Nella schermata principale, oltre al menu, sono identificabili tre diverse aree di lavoro:

- Area di Navigazione
- Area dei Comandi
- Area di Edit

| <u>8</u>                                                                                                    | Incas Bollettino Bancario v.1.3.6 DEMO                                                                                                    | - 0 ×                                                                                                    |
|----------------------------------------------------------------------------------------------------|----------------------------------------------------------------------------------------------------|----------------------------------------------------------------------------------------------------|
| Gestione Bollettini Gestione Incassi Utilità Imposta                                                                                   | zioni Esci                                                                                                    |                                                                                                    |
| 94                                                                                                    | <mark>2<sup>2</sup> Debitori + × / ⊗ ≥ € © ≣</mark>                                                                                                    |                                                                                                    |
| Creditore CONDOMINIO INCAS Creditore CONDOMINIO INCAS Creditore CONDOMINIO INCAS Creditore CONDOMINIO INCAS Creditore CONDOMINIO INCAS | Ricerca Bollettini         Denominazione       Indirizzo       Telefono       Fax       E-mail         007000 ANDREA       VIA ALGHERO, 39       0652205530       065224372       andrea@tin.it         008000 MASSIMILIANO       VIA NAPOLI, 12       009000 ANDREA       VIA NAPOLI, 12         009000 ICCA       VIA MILANO, 33       011000 BEATRICE       VIA PIERVEZ, 54         012000 MARIA       VIA BARI,2       013000 FRANCESCA       VIA BERGAMO, 48 | ** Nome ** Cognome Titolo sociale Avv.  ** Denominazione 007000 ANDREA Coduce riferimento esterno 007000 * Indirizzo VIA ALCHERO, 39 * Comune ROMA * Pr RM * Cape 00100 Coduce fiscale Partita Iva Teléfono 0652205530 Fax 0652241372 E-mail andrea@tin.it ** = Nome e Cognome sono obbligatori in alternativa alla denominazione e viceversa Areco Edit |
|                                                                                                    | ELEXDLRB Incas Bollettino Bancario v.1.3.6 DEMO del marzo 2016 - concesso in licenza a Exolo                                                                                                    | ab S.r.l data scadenza 13/06/2016                                                                                                    |

Nell'area di navigazione e possibile visualizzare i dati secondo la gerarchia Utenti/Creditori/Debitori oppure Utenti/Creditori/Liste, per scegliere la gerarchia da visualizzare utilizzare i pulsanti "Visualizza Debitori" so "Visualizza Liste" posti nella parte superiore dell'area.

Nell'area dei comandi sono visualizzati (se presenti) gli elementi "figli" dell'elemento selezionato nell'area di navigazione (es: se nell'area di navigazione si seleziona un creditore, nell'area dei comandi saranno visualizzati i relativi debitori).

Nella parte superiore dell'area sono presenti i pulsanti di comando per le azioni da eseguire (nuovo, elimina ecc.).

Nell'area di Edit sono visualizzati i dati di dettaglio dell'elemento selezionato nell'area dei comandi ed

è possibile memorizzare tali dati mediante il pulsante "Salva" 🗖 posto nella parte superiore dell'area. PULSANTI AREA DI NAVIGAZIONE

• Visualizza Debitori 郄

• Permette di visualizzare l'elenco dei debitori inerenti un creditore

- Visualizza Liste
  - Permette di visualizzare l'elenco delle liste create per il creditore selezionato

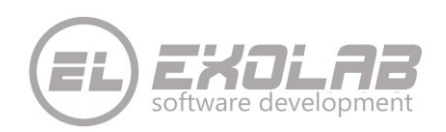

# PULSANTI AREA DI COMANDO

- Nuovo 💠
  - Permette l'inserimento di un nuovo elemento dello stesso tipo di quelli visualizzati (se presenti), nell'area dei comandi (indicati nell'etichetta a fianco ai pulsanti.
- Elimina 🗯
  - Permette l'eliminazione del/gli elemento/i selezionato/i nell'area dei comandi. E' consentita l'eliminazione di bollettini solo se non sono ancora stati emessi. E' consentita la selezione multipla.
- 🔹 Emetti 🖗
  - Permette l'emissione di uno o più bollettini:
    - Stampa: crea il pdf e lo stampa sulla stampante predefinita
    - E-Mail: crea il pdf e lo invia all'indirizzo e-mail del/dei debitore/i
    - Solo\_emissione: crea il pdf
- Annulla Emissione 🔇
  - o Permette l'annullamento dell'emissione di uno o più bollettini, è consentito l'annullamento solo per bollettini non incassati.
- Visualizza il PDF Ď
  - Permette la visualizzazione del file pdf del bollettino selezionato, e consentita la visualizzazione solo dei bollettini emessi.
- 🔹 Incasso Manuale 🧧
  - Permette l'incasso manuale del bollettino selezionato, è consentito l'incasso solo per bollettini non ancora incassati.
- Annulla Incasso 🔕
  - Permette di annullare l'incasso del bollettino selezionato, è consentito l'annullamento solo per bollettini incassati.

#### **PULSANTI AREA DI EDIT**

- Salva 🗖
  - o Salva i dati inseriti in maschera

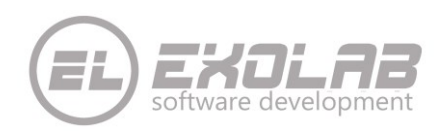

LAST UPDATE: 31/03/2017

# **INSERIMENTO CREDITORI**

| Gestione Bollettini Gestione Incassi Utilità Impostaz | incas boliettino bancario V.1.3.0 DENIO                                                                                                    |                                                                                                    |
|-------------------------------------------------------|----------------------------------------------------------------------------------------------------|----------------------------------------------------------------------------------------------------|
| 93 🕒                                                  | 🔓 Creditori 🛛 🖶 🗶 🥖 😒 🗧                                                                                                    |                                                                                                    |
| EXOLAT<br>utente che ha effettuato il<br>login        | Ricerca Bollettini         Nuovo           Denominazione         Codice SIA         IBAN         Indirizzo           CONDOMINIO INCAS         239H9         ITSBA010151720900000012066         VIA SARTORIO, 30           Nuovo Creditore         Dati del creditore         Dati del creditore | ** Nome     ** Cognome     Titolo sociale     *     ** Denominazione     Codice SIA     Paese     Colice SIA     Paese     Cin eur     Cin     ABI     CAB     Numero Conto Corrente     Indirizzo     Comune     Pr     Cap     Telefono     Fax     Fourit |
| Utente EXOLAB                                         |                                                                                                    | mail Scela logo intestazione bollettino Path logo intestazione bollettino Orientamento Verticale  # # = Nome e Cognome sono obbligatori in alternativa alla denominazione e viceversa                                                                        |

- Cliccare sull'utente che ha effettuato il login, area di navigazione
   Nell'Area dei comandi vengono visualizzati i creditori presenti
   Cliccare su nuovo

- 4. Inserire i dati del creditore e salvare.

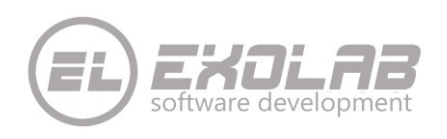

#### **INSERIMENTO DEBITORI**

I debitori possono essere inseriti manualmente o tramite import. Per l'import andare nel capitolo "Impostazioni".

| <u>()</u>                                                                                                    | Incas Bollettino Bancario v.1.3.6 DEMO                                                                                                    | - 🗗 🗙                    |
|----------------------------------------------------------------------------------------------------|----------------------------------------------------------------------------------------------------|--------------------------|
| Gestione Bollettini Gestione Incassi Utilità Impostazi                                                                                                    | oni Esci                                                                                                    |                          |
|                                                                                                    | Debitori 🔶 🗶 / ⊗ ≻ € ⊗ 😫                                                                                                    |                          |
| EXOLAB     CONDOMINIO INCAS     CONDOMINIO INCAS     Source Antonio     Source Antonio     Source Anton | Ricerca Bollettini         Indirzzo         Telefono         Fax         E-mail           007000 ANDREA         VIA ALGHERO, 39         0652205530         065224372         andrea@tin.it           008000 ANTONIO         VIA NAPOLI, 12         009000 LICIA         VIA NAPOLI, 12         009000 LICIA         VIA NAPOLI, 12           009000 MARTIA         VIA PIENZE, 54         012000 MARTIA         VIA PIENZE, 54         012000 MARTIA         VIA PIENZE, 54           013000 FRANCESCA         VIA PIENZE, 54         013500 FRANCESCA         VIA PIENZE, 54         013500 FRANCESCA         VIA PIENZE, 54           013000 FRANCESCA         VIA PIENZE, 54         013500 FRANCESCA         VIA PIENZE, 54         013000 FRANCESCA         VIA PIENZE, 54           013500 FRANCESCA         VIA PIENZE, 54         013500 FRANCESCA         VIA PIENZE, 54         013500 FRANCESCA         VIA PIENZE, 54 | *** Nome                 |
| Creditore CONDOMINIO INCAS<br>Incassati<br>0 bollettini<br>per € 0,00<br>Pon fincassati<br>0 bollettini<br>per € 0,00                                                                                                    |                                                                                                    |                          |
|                                                                                                    | EXOLAB Incas Bollettino Bancario v.1.3.6 DEMO del marzo 2016 - concesso in licenza a Exolab S.r.l                                                                                                    | data scadenza 13/06/2016 |

- 1. Cliccare sul creditore, si apre l'elenco dei debitori ad esso associati. Controllare che la
  - visualizzazione dell'area di navigazione sia per Debitore 🊨 e non per Liste.
- 2. Cliccare sul pulsante nuovo nell'area dei comandi.
- 3. Inserire i dati del debitore nell'area di Edit e salvare.

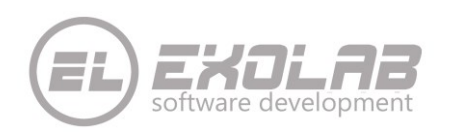

### **INSERIMENTO LISTE**

Le liste sono un modo per raggruppare più bollettini aventi stessa natura. Un esempio di lista può essere l'emissione di una rata di condominio "Prima Rata 2016" o le spese straordinarie di un esercizio "Spese straordinarie 2016". Creare liste permette anche di eseguire operazioni sulla lista e di conseguenza su tutti i bollettini in essa contenuti, tramite il menu "Gestione Bollettini".

| <u>8</u> .                                             | Incas Bollettino Bancario v.1.3.6 DEMO                                                                                                    | _ 0 ×                     |
|--------------------------------------------------------|----------------------------------------------------------------------------------------------------|---------------------------|
| Gestione Bollettini Gestione Incassi Utilità Impostazi | oni Esci                                                                                                    |                           |
| SA 🗋                                                   | Liste                                                                                                    |                           |
| EXOLAB     CONDOMINIO INCAS                            | Ricerca Bollettini                                                                                                    | * Descrizione lista       |
| RATA GENNAIO 2016                                      | Descrizione         Data Creazione         Bollettini         €         Caricati         €         Emessi         €         Incassati         €         Radiati           RATA GENNALO 2016         15/03/2016         1         100.00         1         100.00         0         0.00         0         0         0         0         0         0         0         0         0         0         0         0         0         0         0         0         0         0         0         0         0         0         0         0         0         0         0         0         0         0         0         0         0         0         0         0         0         0         0         0         0         0         0         0         0         0         0         0         0         0         0         0         0         0         0         0         0         0         0         0         0         0         0         0         0         0         0         0         0         0         0         0         0         0         0         0         0         0         0         0         0         0 | Data creazione 15/03/2016 |
|                                                        | KHA GEWWARD 2010 13/03/2010 1 100/00 1 100/00 0 0,00 0                                                                                                    | * = Campi obbligatori     |
|                                                        |                                                                                                    |                           |
|                                                        |                                                                                                    |                           |
| Creditore                                              | Nuova lista                                                                                                    |                           |
|                                                        | Dati della lista                                                                                                    |                           |
|                                                        |                                                                                                    |                           |
|                                                        |                                                                                                    |                           |
|                                                        |                                                                                                    |                           |
|                                                        |                                                                                                    |                           |
|                                                        |                                                                                                    |                           |
|                                                        |                                                                                                    |                           |
|                                                        |                                                                                                    |                           |
|                                                        |                                                                                                    |                           |
| Creditore CONDOMINIO INCAS                             |                                                                                                    |                           |
| Incassati                                              |                                                                                                    |                           |
| 0 bollettini<br>per € 0,00                             |                                                                                                    |                           |
| Non Incassati 0 bollettini                             |                                                                                                    |                           |
| per € 0,00                                             |                                                                                                    |                           |
|                                                        | · · · · · · · · · · · · · · · · · · ·                                                                                                    |                           |
|                                                        | EXOLRB Incas Bollettino Bancario V.1.3.6 DEMO del marzo 2016 - concesso in licenza a Exolab S.r.l                                                                                                    | data scadenza 13/06/2016  |

- 1. Cliccare sul Creditore nell'area di navigazione. Controllare che la visualizzazione sia per liste e non per debitore
- 2. Cliccare su nuovo nell'area dei comandi
- 3. Inserire i dati della lista nell'area di Edit e salvare

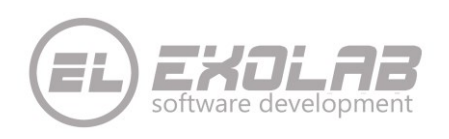

### **INSERIMENTO BOLLETTINI**

I dati dei bollettini bancari possono essere inseriti manualmente o importati tramite file xls o text. Per l'import andare nel capito "Impostazioni". E' possibile inserire i bollettini sia in visualizzazione lista che in visualizzazione debitore. Nel primo caso, nella maschera inserimento dati viene preimpostata la lista mentre nel secondo caso il debitore.

- 1. L'iter da seguire per l'inserimento è sempre lo stesso:
- 2. Selezionare il creditore
- 3. Selezionare la lista o il debitore
- 4. Premere il pulsante nuovo e inserire i dati del bollettino nell'area di Edit, infine salvare i dati

| <u>B</u>                                                  | Incas Bollettino Bancario v.1.3.6 DEMO                                                              | - 0 ×                                                            |
|-----------------------------------------------------------|----------------------------------------------------------------------------------------------------|------------------------------------------------------------------|
| Gestione Bollettini Gestione Incassi Utilità Impostazioni |                                                                                                    |                                                                  |
|                                                           |                                                                                                    |                                                                  |
|                                                           | Ricerca Bollettini                                                                                  | * Lista 🗸 🗸 🐳                                                    |
| 2 007000 ANDREA                                           | ID Bollettino Importo Debitore Data Emissione Data Scadenza Data Incasso Data Valut                 | * Debitore 007000 ANDREA                                         |
| 008000 ANTONIO                                            | 00000000000001 100,00 007000 ANDREA 15/03/2016                                                      |                                                                  |
| 3 008500 MASSIMILIANO                                     |                                                                                                    |                                                                  |
| 11000 BEATRICE                                            |                                                                                                    | Descrizione pagamento                                            |
| 3 012000 MARIA                                            |                                                                                                    |                                                                  |
| Creditore                                                 | Nuovo Bollettino                                                                                    |                                                                  |
| Ciedilole                                                 |                                                                                                    | * Motivo pagamento                                               |
|                                                           |                                                                                                    | * Data scadenza pagamento                                        |
|                                                           |                                                                                                    | * Importo bollettino                                             |
|                                                           |                                                                                                    | * Identificativo bollettino 000000000000000000000000000000000000 |
|                                                           | Dati dei bollettino                                                                                 | Dati di incasso                                                  |
|                                                           |                                                                                                    | Data incasso                                                     |
|                                                           |                                                                                                    | Data valuta                                                      |
|                                                           |                                                                                                    | *                                                                |
|                                                           |                                                                                                    | Dati della contabile                                             |
|                                                           |                                                                                                    |                                                                  |
|                                                           |                                                                                                    | *                                                                |
|                                                           |                                                                                                    | Tipo incasso                                                     |
| Debitore 007000 ANDREA                                    |                                                                                                    | Nome flusso                                                      |
| Increati                                                  |                                                                                                    | Data flusso                                                      |
|                                                           |                                                                                                    | Data elaborazione flusso                                         |
| per ∈ 0,00<br>Non Incassati                               |                                                                                                    | * = Campi obbligatori                                            |
|                                                           |                                                                                                    |                                                                  |
| per ∈ 0,00                                                |                                                                                                    |                                                                  |
|                                                           | · · · · · · · · · · · · · · · · · · ·                                                               |                                                                  |
|                                                           | EXDLAB Incas Bollettino Bancario v.1.3.6 DEMO del marzo 2016 - concesso in licenza a Exolab S.r.l d | lata scadenza 13/06/2016                                         |

In fase di inserimento del bollettino è possibile anche inserire una nuova lista.

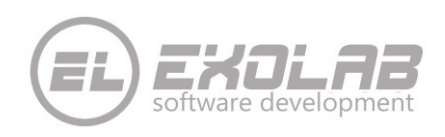

# MENU'PRINCIPALE

## **GESTIONE INCASSI**

#### **INCASSO DA FLUSSO CBI**

La Banca del Creditore, ha la possibilità di mettere a disposizione del Creditore i flussi CBI degli esiti di pagamento dei Bollettini Freccia emessi. I file CBI hanno un tracciato standard a livello interbancario.

| (OF       | Incasso | o da Flusso CBI 🛛 🗙                  |
|-----------|---------|--------------------------------------|
| Creditore |         | Dinamica da Flusso CBI               |
| Flusso    |         | C:\Users\mazzi\Desktop\FlussoCBI.bxt |
|           |         |                                      |
|           |         |                                      |
|           |         |                                      |
|           |         |                                      |
|           |         |                                      |
|           |         |                                      |
|           |         |                                      |
|           |         |                                      |
|           |         | Timporta RChiudi                     |
|           |         | Importa                              |

Tali file in formato testo possono essere importati nel sistema tramite questa funzione.

Selezionare il Creditore dalla lista dei creditori presenti, selezionare il file scaricato dal proprio Home Banking e premere il pulsante importo.

Il sistema ripoterà l'esito dell'import nell'area sottostante.

Nell'elenco bollettini, quelli incassati sono contrassegnati con la "I".

## **INCASSO DA FLUSSO TESTO/EXCEL**

L'operazione è analoga all'incasso da flusso CBI, ma in questo caso i file da importare non hanno un tracciato CBI standard. I tacciati di import incassi possono essere personalizzati dal menù impostazioni.

#### **ANNULLA INCASSO**

Nel caso in cui l'utente voglia riportare i bollettini incassati da flusso CBI o da file Excel testo non standard, allo stato di Emessi, è possibile tramite questa funzione selezionare il flusso da annullare.

|   | e         | Annulla Incasso da Flusso CBI |     |
|---|-----------|-------------------------------|-----|
|   | Creditore | •                             |     |
|   | Flusso    | •                             |     |
|   |           |                               |     |
|   |           | Chiu                          | ıdi |
| _ |           |                               |     |

Selezionare il creditore dalla lista e il flusso da annullare.

La procedura elenca i flussi degli esiti di incasso importati, nell'elenco "Flusso".

Cliccando su annulla incasso, tutti i bollettini incassati relativi al flusso scelto saranno riportati allo stato di Emessi.

## IMPOSTAZIONI

#### **UTENTE**

Permette di cambiare la password, la domanda e la risposta presenti nella base dati.

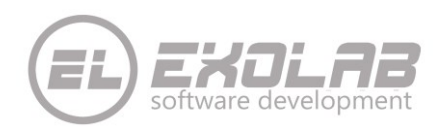

| LAST | UPDATE: | 31/03/2017 |
|------|---------|------------|
|      |         |            |

| × |             | Utente | >                 |
|---|-------------|--------|-------------------|
|   |             | EXOLAB | Utente            |
|   |             | ••     | Password          |
|   |             | ••     | Conferma Password |
|   |             | aa     | Domanda           |
|   |             | aa     | Risposta          |
| 3 | - Salva 🛛 🔞 | aa     | Risposta          |

Cliccare su salva per rendere effettive le modifiche.

### TRACCIATI IMPORT/EXPORT

Permette di visualizzare i tracciati standard di import Debitori, Bollettini o Debitori e Bollettini insieme, sia per i file Excel che Testo. Da qui è possibile creare dei tracciati personalizzati alle proprie esigenze, rispettando i vincoli dei campi obbligatori.

| -         |                        |                    | Tracciati Imp          | ort/Export             |              | ×                 |                                      |
|-----------|------------------------|--------------------|------------------------|------------------------|--------------|-------------------|--------------------------------------|
| Tipo 1    | Tracciato              |                    | Debit                  | in                     |              | •                 | Tipo Tracciato:                      |
| Tipo file |                        |                    | Testo                  | Testo                  |              |                   | Solo Bollettini                      |
| Tracci    | iato                   |                    | STAN                   | DARD                   |              | -                 | Debitori e Bollettini                |
| macci     | 101.0                  |                    | JIAN                   |                        |              |                   | <ul> <li>Incassi</li> </ul>          |
| Cr        | rea un nuovo Tracciato | 0                  |                        |                        |              |                   | Tipo File:                           |
|           |                        | Posizione n        | el file Lunghezza      |                        | Posizione ne | el file Lunghezza | Excel                                |
| *         | Codice debitore        | 1                  | 16                     | Nº fax                 | 336          | 30                | • Testo                              |
| **        | Nome                   | 17                 | 20                     | E-mail                 | 366          | 50                | Tracciato:                           |
| **        | Cognome                | 37                 | 30                     | Data censimento        | 416          | 10                | Elenco tracciati presenti            |
|           | Titolo                 | 67                 | 40                     | Data chiusura          | 426          | 10                |                                      |
| **        | Denominazione          | 107                | 40                     |                        |              |                   | Per creare un nuovo tracciato        |
| *         | Indirizzo              | 147                | 90                     |                        |              |                   | mettere un segno di spunta d         |
| *         | Città                  | 237                | 35                     |                        |              |                   | fianco della dicitura "Cred          |
| *         | Сар                    | 272                | 5                      |                        |              |                   | Nuovo Iracciato" e assegnare         |
| *         | Provincia              | 277                | 2                      |                        |              |                   | Un nome di nuovo iracciaio.          |
|           | Codice fiscale         | 279                | 16                     |                        |              |                   | facendo attenzione                   |
|           | Partita IVA            | 295                | 11                     |                        |              |                   | valorizzare tutti i cam              |
|           | N° telefonico          | 306                | 30                     |                        |              |                   | obbligatori (*).                     |
| * =       | Campi obbligatori      |                    |                        |                        |              |                   | I tracciati aui definiti saranne     |
| ** =      | = Nome e Cognome so    | ono obbligatori in | n alternativa alla den | ominazione e viceversa |              |                   | utilizzabili dalle funzioni di impor |
|           |                        |                    | ſ                      |                        | ina El Cab   | o Ochiudi         | dati.                                |
|           |                        |                    |                        |                        | Salv         |                   |                                      |

#### **E-MAIL**

Permette di impostare i parametri del server di posta nel caso si voglia inviare i bollettini via posta elettronica ai debitori. Ovviamente per ogni debitore deve essere censito l'indirizzo e-mail.

Per i parametri di posta fare riferimento al proprio fornitore di servizi e-mail.

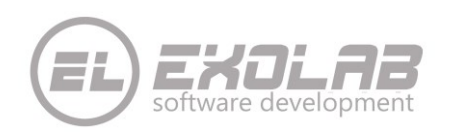

LAST UPDATE: 31/03/2017

| Impo                                          | stazioni E-mail             | ×      |
|-----------------------------------------------|-----------------------------|--------|
| Server Posta in Uscita                        |                             |        |
| Porta                                         | 25                          |        |
| Usa la connessione protetta (SSL)             |                             |        |
| Utente                                        |                             |        |
| Password                                      |                             |        |
| Indirizzo e-mail mittente                     |                             |        |
| Nome visualizzato e-mail mittente             | Incas - Gestione Bollettini | _      |
| Usa Motivo pagamento nell'oggetto dell'e-mail |                             |        |
| Oggetto dell'e-mail                           | Bollettino                  |        |
|                                               | In allegato il bollettino.  | *      |
| Body dell'e-mail                              |                             |        |
|                                               |                             | Ŧ      |
|                                               | Salva                       | Chiudi |

Inoltre possiamo dire al programma di usare il motivo di ogni bollettino come oggetto della mail, oppure impostarne uno generico per tutte le e-mail. E' inoltre possibile inserire il testo della email che sarà valido per ogni invio.

#### PARAMETRI

| •                         | Impostazioni Parametri   | i              |
|---------------------------|--------------------------|----------------|
| Lingua Bollettino         | Italiano                 | •              |
| Identificativo Bollettino | Generato Automaticamente | •              |
| Giorni Bollettino Radiato | 1                        | _              |
| Cartella Dati             | C:\ProgramData           | \Incas\        |
|                           |                          | Salva 🚫 Chiudi |

- 1. Possiamo impostare la lingua del bollettino:
  - a. italiano
    - b. bilingue per le regioni a statuto speciale (italiano e Tedesco)
- 2. L'identificativo bollettino, se generato dal sistema come progressivo oppure inserito manualmente o da import dall'utente
- 3. I giorni dopo la scadenza per i quali i bollettini vengono contrassegnati con una "R" di colore rosso.
- 4. La cartella contenete il database. Se l'utente vuole utilizzare un chiavetta USB come memoria per i dati, in modo da poter fruire degli stessi dati sia a casa che in ufficio.

#### UTILIZZARE INCAS CON I DATI SU CHIAVETTA USB

Procedere come segue subito dopo l'installazione del software:

1. Inserire la chiavetta nella porta USB

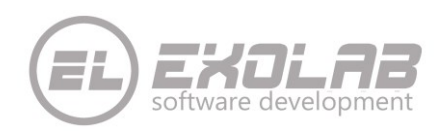

- 2. Impostare il percorso nella Text box "Cartella Dati" uguale alla lettera assegnata alla chiavetta (Es: F:\) e cliccare su "Salva".
- 3. Il sistema a questo punto crea nella chiavetta una cartella "Incas" che contiene le cartelle "Dati" e "Aggiornamenti".
- 4. Nella cartella "Dati" è presente il database del prodotto.
- 5. Eseguire la stessa operazione nel secondo PC.

Allo stesso modo è possibile utilizzare Incas con il database condiviso.

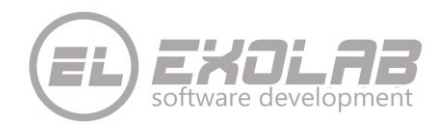

# RIPRISTINO DATABASE VECCHIE VERSIONI

#### <u>Solo per database appartenenti alle versioni 6.00 – 6.01 – 6.1.0</u>

In caso l'utente utilizzi una vecchia versione del Prodotto e vuole mantenere i dati, dopo aver creato un utente, effettuare il login al software e andare sul menù "Utilità" -> "Ripristina Database"

| 5         | Ripristina Database | ×                  |
|-----------|---------------------|--------------------|
| Nome file |                     |                    |
|           |                     | Ripristina OChiudi |

Selezionare il file incas.mdb appartenente ad una vecchia release del software (versione 6.0.0 / versione 6.0.1 / versione 6.1.0 ).

Per versioni precedenti contattateci.

Il ripristino del database ha effetto al riavvio del software.

# ASSISTENZA

Per richiedere assistenza:

Tramite e-mail a : prodotti@exolab.it

Telefonicamente: 0652205530 opzione 1

Web: <u>http://Prodotti.exolab.it</u> click su menù ASSISTENZA

| EXOLAB                 | PRODOTI                                                                                                    | TI CLIENTI ASSISTENZA |  |  |
|------------------------|----------------------------------------------------------------------------------------------------|-----------------------|--|--|
|                        | ASSISTENZA                                                                                                    |                       |  |  |
| COLLEGAMENTO<br>REMOTO | TICKET                                                                                                    |                       |  |  |
|                        | Clicca sull'immagine per scaricare e installare Team Viewer e aprire una sessione di assistenza remota.<br>Chiamaci al numero 06 5220 5530 o invia una email prodotti@exolab.it per comunicarci il tuo ID e la tua PASSWC | IRD.                  |  |  |
|                        | TELEFONO E-MAIL                                                                                                    |                       |  |  |